# Student Guide: Turnitin PeerMark

Turnitin PeerMark is a peer review software which enables you to access and peer review other student's work.

### How does PeerMark work?

Your instructor will create a Turnitin submission area, so that you can:

- 1. Submit your own work for the instructor to grade and provide feedback.
- 2. Access another student's submission (PeerMark assignment), so that you can peer review their work.

#### What is Peer assessment and why is it important?

Peer assessment can help you to learn skills including how to assess others and give constructive feedback. Check out our <u>student guide on peer assessment</u>, to find out more about the skills you may learn and how to prepare for a peer assessment.

#### What do I need to do?

You will use the same assignment link within Blackboard to submit your own work and also to access the PeerMark assignment.

- First, login to Blackboard and open the relevant course unit.
- Locate your assignment submission link and click on the link to launch Turnitin.

Within your Turnitin submission area you'll see two sections:

- Assignment Dashboard (use this area to upload and access feedback for your own assignment)
- **PeerMark Reviews** (use this area to access and provide feedback on a PeerMark assignment).

#### Submitting my own work

Click the following link for a full: <u>A Student Guide to submitting an assignment using Turnitin</u>

# Completing a Peer Review

Your instructor will determine the dates that the PeerMark assignment is available for you to access and complete your review. Click on the **PeerMark Reviews** then **View Details** to check the dates that the review will be available. Once a review is available to complete you'll see a red flashing dot next to **PeerMark Reviews**.

| Assignment Dashboa | ard PeerMark Reviews |          |                   |                   |
|--------------------|----------------------|----------|-------------------|-------------------|
| Example Tii wit    | h Peer Mark          |          | View Details      | Received Feedback |
| Author             | Uploaded             | Progress | Review            | Points            |
| -                  | -                    | -        | Start Peer Review | -                 |

- Click on the **PeerMark Reviews**, then click on **Start Peer Review** to open the PeerMark assignment.
- Next, you should see the assignment you have been assigned to peer review. Alongside the assignment, you will see a list of questions (set by your instructor).

| t Tools Save \$ sub                                                                                                    |                                                                                                    |  |  |  |
|----------------------------------------------------------------------------------------------------|----------------------------------------------------------------------------------------------------|--|--|--|
| Student ID: XXXXXX<br>Example Assignment Title                                                                                                    | QUESTIONS COMMENTS  Instructions  1. Does this paper sustain a coherent point of view? Why or why not?                                                                                                    |  |  |  |
| <b>Example Heading</b><br>Example text. Example text. Example text. Example text. Example text. Example text.<br>Example text. Example text. Example text. Example text. Example text. Example text.<br>Example text. Example text. Example text. Example text. Example text. Example text.<br>Example text. Example text. Example text. Example text. Example text. Example text.<br>Example text. Example text. Example text. Example text. Example text. Example text. | 5 word minimum<br>2. Does each paragraph of this paper<br>logically progress from the former<br>ones? Why or why not?<br>5 word minimum<br>3. How clearly does the author express<br>his or her ideas?<br>very<br>unclear 0 0 0 0 very<br>1 2 3 4 5 |  |  |  |

Sc

- Read through the assignment and answer the questions provided. You can also click and highlight text on the assignment and add comments.
- Don't forget to **Save** and **Submit** your review. Once you have submitted your review, you may not be able to edit it, so make sure you're happy with your responses before clicking submit.
- Once your review has been submitted, the status will change to **Submitted** in the PeerMark Review section.

## Accessing feedback

To access your Peer Review Feedback:

- First, login to Blackboard and open the relevant course unit.
- Locate your assignment submission link and click on the link to launch Turnitin.
- Click on **PeerMark Review**.

Your instructor will set the **Peer Feedback Available date** (the date when you'll be able to see any feedback left by peers on your assignment). This date can be accessed via **PeerMark Review** and then clicking on **View Details**.

Once the PeerMark Review has passed click **Received Feedback** to access the feedback provided by your peer.